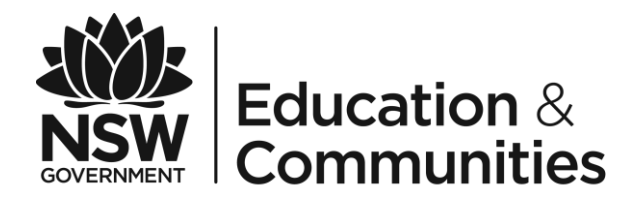

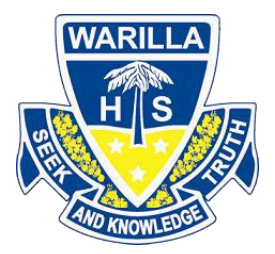

# Using Westpac QuickWeb

# **Parents Online Payments**

## Warilla High School

**Parent/Carer Instructions** 

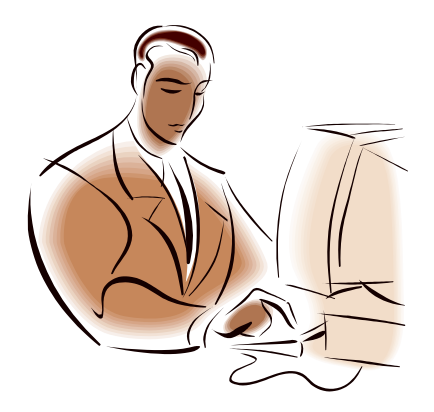

July 2014

## **Payment Details**

Fields marked with an asterisk (\*) are mandatory.

- The process for making a payment is as follows:
- 1. Fill out all the required fields on this page.
- 2. Fill out credit card payment details on the next page.
- 3. Review and confirm your payment details on the confirmation page.
- 4. Review your payment receipt and optionally print it, or send it as an email.

#### Student Details

| If this 9 digit number is on the Staten | nent                                       |
|-----------------------------------------|--------------------------------------------|
| issued by the school it will be to the  | left                                       |
| of the student's name.                  |                                            |
| * Given Name                            | Bradley                                    |
| * Surname                               | Hood                                       |
| Class or Year                           | 7R2                                        |
| Ref. or Invoice Number                  |                                            |
| This number may be on the top of th     | le                                         |
| invoice or statement issued by the      |                                            |
| school. It may have the heading Ref     |                                            |
| *Date of Birth (dd/mm/yyyy)             |                                            |
| e.g. 31/01/1980.                        | 23/02/2000                                 |
| Required if only one of 'Class or Ye    | ar' or                                     |
| 'Invoice Number' are filled.            |                                            |
|                                         |                                            |
| Payer Details                           |                                            |
| *Full Name                              | Jacquelene Hood                            |
| * Contact Phone Number                  |                                            |
| e.g. 0249512345 or (02)49512345         | 0292669999                                 |
| *Contact Email Address                  | jacquelene.hood@det.nsw.edu                |
| Payment Options                         |                                            |
| Please select which items you wou       | Id like to make a payment or donation for: |
| Voluntary School Contribution           | 15                                         |
| Subject Contributions                   |                                            |
| *Payment Description 1                  | Visual Arts                                |
| *Payment Amount 1                       | \$ 15.00                                   |
| *Payment Description 2                  | Industrial Technology                      |
| * Payment Amount 2                      | \$ 20.00                                   |
| Add Payment Rem                         | ove Payment                                |
| Excursions                              |                                            |
| Sport Sport                             |                                            |
| Creative and Practical Arts             |                                            |
| Sales to Students                       |                                            |
| Other                                   |                                            |
| Total Payment Amount                    | \$ 35.00                                   |

Click Next to proceed to the payment page where you can enter credit card details for your payment.

Cancel

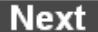

#### 2. Entering payment card details.

The payer enters Visa or MasterCard credit or debit cards details.

Payment via American Express, Diners Club, EFTPoS or PayPal cannot be used.

### **Payment Details**

Fields marked with an asterisk (\*) are mandatory.

| You                                                                                       | are paying to:                  | Abbotsford Public School |
|-------------------------------------------------------------------------------------------|---------------------------------|--------------------------|
| Pay                                                                                       | ment Amount:                    | \$35.00 AUD              |
| *                                                                                         | Card Holder Name:               |                          |
| *                                                                                         | Credit Card Number:             |                          |
| *                                                                                         | Card Expiry Month:              | 01 🗸                     |
| *                                                                                         | Card Expiry Year:               | 2012 💌                   |
| *                                                                                         | Card Verification Number (CVN): | What's this?             |
| Click Next to proceed to the confirmation page where you can review your payment details. |                                 |                          |
|                                                                                           |                                 | Back Cancel Next         |

When the details are completed select Next to move to the Confirm Payment Details screen. Choose Back go to the previous screen to view or amend details.

#### 3. Confirm payment data entered

This page displays the information that has been entered. By selecting *Modify Payment Details* the student or payment details can be modified. The credit card details can be changed by selecting *Modify Credit Card Details*.

If the information is correct enter the Captcha Verification Code and select *Make Payment*, and wait while the payment is processed.

## **Confirm Payment Details**

| Please confirm your payment details.<br>You are paying to: | Abbotsford Public School                             |                 |
|------------------------------------------------------------|------------------------------------------------------|-----------------|
| Student Details                                            |                                                      |                 |
| Student Registration Number                                | 234516789                                            |                 |
| Given Name                                                 | Bradley                                              |                 |
| Surname                                                    | Hood                                                 |                 |
| Class or Year                                              | 7R2                                                  |                 |
| Invoice number                                             | Not provided.                                        |                 |
| Date of birth                                              | 23/02/2000                                           |                 |
| Modify Payment Details                                     |                                                      |                 |
| Payer Details                                              |                                                      |                 |
| Full Name                                                  | Name Jacquelene Hood                                 |                 |
| Contact Phone Number                                       | 0292669999                                           |                 |
| Contact Email Address                                      | jacquelene.hood@det.nsw.edu.au                       |                 |
| Payer Details                                              |                                                      |                 |
| Full Name                                                  | Jacquelene Hood                                      |                 |
| Contact Phone Number                                       | 0292669999                                           |                 |
| Contact Email Address                                      | Contact Email Address jacquelene.hood@det.nsw.edu.au |                 |
| Payment Summary                                            |                                                      |                 |
| Subject Contributions                                      | Visual Arts                                          | \$15.00 AUD     |
|                                                            | Industrial technology                                | \$20.00 AUD     |
| Total Payment Amount                                       |                                                      | \$35.00 AUD     |
| Card Holder Name                                           | Jacquelene Hood                                      |                 |
| Credit Card Number                                         | 411111xxxxxxx111                                     |                 |
| Expiry Date                                                | 01/2016                                              |                 |
| Captcha Verification Code:                                 | >p2ydy                                               |                 |
|                                                            | Unclear? Generate a new Captcha Verificat            | <u>ion Code</u> |
| Enter Captcha Verification Code here:                      |                                                      |                 |

Use **Modify Payment Details** or **Modify Credit Card Details** to move to the previous screens. When you are ready to make your payment, click **Make Payment** below.

Modify Credit Card Details

Cancel

Make Payment

#### 4. Receipt

The Online Payment Receipt is displayed indicating that the payment was successful.

## Online Payment Receipt

Your payment was successful. Please retain the receipt number for your records.

| Receipt Number:                                | 1003634601                     |
|------------------------------------------------|--------------------------------|
| Date:                                          | 19 Sep 2012 11:22              |
| You have paid to:                              | Abbotsford Public School       |
| Student Details<br>Student Registration Number | 234516789                      |
| Given Name                                     | Bradley                        |
| Surname                                        | Hood                           |
| Class or Year                                  | 7R2                            |
| Invoice number                                 | Not provided.                  |
| Date of birth<br>Payer Details                 | 23/02/2000                     |
| Full Name                                      | Jacquelene Hood                |
| Contact Phone Number                           | 0292669999                     |
| Contact Email Address                          | jacquelene.hood@det.nsw.edu.au |

#### Payment Summary

| Subject Contributions  | Visual Arts                      | \$15.00 AUD |
|------------------------|----------------------------------|-------------|
|                        | Industrial technology            | \$20.00 AUD |
| Total Payment Amount:  |                                  | \$35.00 AUD |
| Card Holder Name:      | Jacquelene Hood                  |             |
| Credit Card Number:    | 411111111                        |             |
| Expiry Date:           | 01/16                            |             |
| Send receipt email to: | jacquelene.hood@det.nsw.edt Send |             |

Make Another Payment

The receipt number can be recorded and/or the Online Payment Receipt can be printed by selecting Print.

The receipt can be emailed to the address as shown, or the email address can be edited, if no changes are required select Send. When Send is selected an acknowledgement that the receipt has been emailed will be displayed next to the email address.

There are two other options, either Make Another Payment or Close.

Make Another Payment is used to make payments for another student.

Close

Print

#### **EXAMPLE OF A PARENT/CARER EMAIL**

If an email receipt is requested the parent/carer will receive an email **with a PDF attachment of the receipt**, this is an example of the email and the printed pdf attachment. Dear Sir/Madam

Please retain the following information as confirmation that your payment has been received and processed successfully by Abbotsford Public School.

Receipt Number: 1003634601 Date: 19 Sep 2012 11:22

You have paid to: Abbotsford Public School

Total Payment Amount: \$35.00 AUD

Card Holder Name: Jacquelene Hood Credit Card Number: 411111...111 Expiry Date: 01/16

Regards, Abbotsford Public School

#### **Online Payment Receipt**

Dear Sir/Madam

#### Please retain the following information as confirmation that your payment has been received and processed successfully by Abbotsford Public School.

| Receipt Number:              | 1003634601                     |
|------------------------------|--------------------------------|
| Date:                        | 19 Sep 2012 11:22              |
| You have paid to:            | Abbotsford Public School       |
| STUDENT DETAILS              |                                |
| Student Registration Number: | None provided                  |
| Student Name:                | Bradley Hood                   |
| Class or Year:               | 7R2                            |
| Ref. or Invoice Number:      | None provided                  |
| Date of Birth:               | 23/02/2000                     |
| PAYER DETAILS                |                                |
| Full Name:                   | Jacquelene Hood                |
| Contact Phone Number:        | 0292669999                     |
| Contact Email Address:       | jacquelene.hood@det.nsw.edu.au |

# PAYMENT SUMMARY Payment Option Payment Description Payment Amount Subject Contributions Visual Arts \$15.00 AUD Subject Contributions Industrial technology \$20.00 AUD Payment amount \$35.00 AUD

| Card holder         | Jacquelene Hood |
|---------------------|-----------------|
| Credit card number  | 411111111       |
| Expiry date (mm/yy) | 01 / 16         |

#### **PAYING FOR MULTIPLE STUDENTS**

When paying for more than one students the "*Make Another Payment*" option should be selected on the Online Payment Receipt screen.

There is no option to add multiple students to a single payment as the details on the initial screen relate to one particular student only.

You can still make payments in the usual manner i.e. at the school office using cash, cheque, and some schools accept EFTPOS.

#### **SESSION TIMED OUT**

If you are delayed in making a payment you will be logged out of the session and the following screen will be displayed:

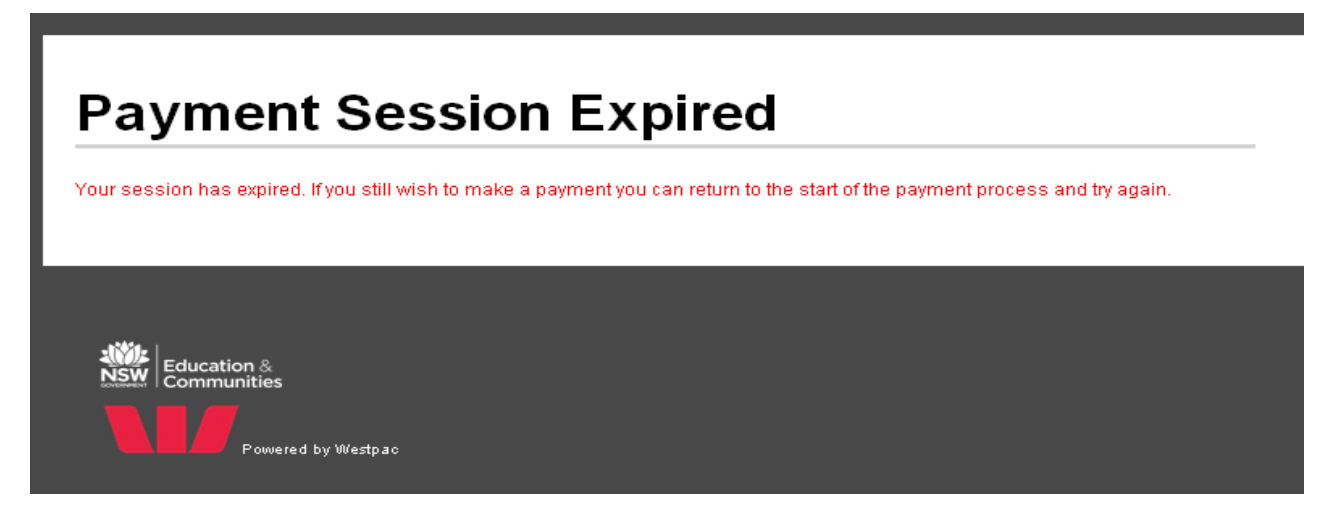

You will need to recommence the process from the beginning.